# Guía para hacer PLANOS de Inmuebles con HomeByMe

¿Qué es HomeByMe?

HomeByMe es una herramienta en línea que permite diseñar y visualizar proyectos de interiorismo y distribución de espacios en 3D. Es ideal para renovar, redistribuir o decorar inmuebles de forma virtual.

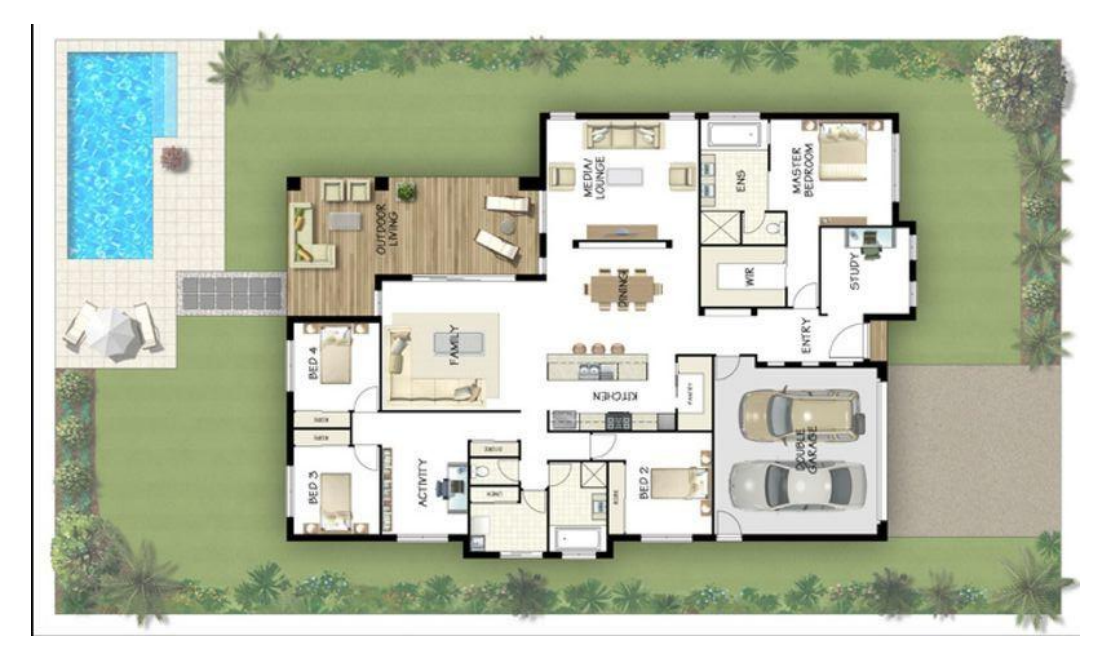

# Pasos para cambiar los espacios de un inmueble en HomeByMe

## 1. Registro e inicio de sesión

- Accede a www.homebyme.com.
- Regístrate con una cuenta o inicia sesión si ya tienes una.

## 2. Crear un nuevo proyecto

- Haz clic en "Crear un proyecto".
- Asigna un nombre y una descripción al proyecto.
- Selecciona "empezar desde cero" o usa una plantilla si lo prefieres.

## 3. Dibujar el plano del inmueble

- Usa las herramientas de dibujo para agregar paredes, puertas y ventanas.
- Puedes importar un plano en imagen para guiarte.
- Ajusta las dimensiones para que reflejen el espacio real.

## 4. Modificar la distribución de los espacios

- Elimina o agrega paredes para redistribuir habitaciones.
- Crea nuevos espacios como baños, cocinas o despachos.
- Cambia el uso de cada habitación seleccionándola y editando su nombre y tipo.

#### 5. Diseñar con mobiliario y decoración

- Añade muebles, electrodomésticos y decoración desde el catálogo.
- Cambia colores, materiales y texturas de suelos, paredes y objetos.

#### 6. Visualizar en 3D

- Cambia a la vista en 3D o realista para comprobar cómo se ve el espacio modificado.
- Puedes caminar virtualmente por el inmueble y hacer capturas.

#### 7. Guardar y compartir

- Guarda los cambios frecuentemente.
- Comparte el proyecto mediante un enlace o descarga imágenes renderizadas.

# **Consejos útiles**

- Usa la herramienta de medición para asegurarte de que los espacios son funcionales.
- Activa la opción de 'colisiones' para evitar superposición de objetos.
- Si tienes dudas, consulta la sección de ayuda o tutoriales de HomeByMe.